## I.T.T. "M. PANETTI" – B A R I Esercitazione di laboratorio di Sistemi – 5 Marzo 2013 Classe 4ET A – prof. Giuseppe Spalierno

Regolazione della velocità PWM di un ventola in funzione della temperatura captata dal sensore LM35: t<20°C, 20°C<t<30°C, 30°C<t<40°C, 40°C<t. Il PIC, oltre a fornire un'onda periodica con duty-cycle regolabile su RB0, illumina uno dei 4 diodi LED, come in figura, ognuno dei quali indica il range di temperatura di funzionamento.

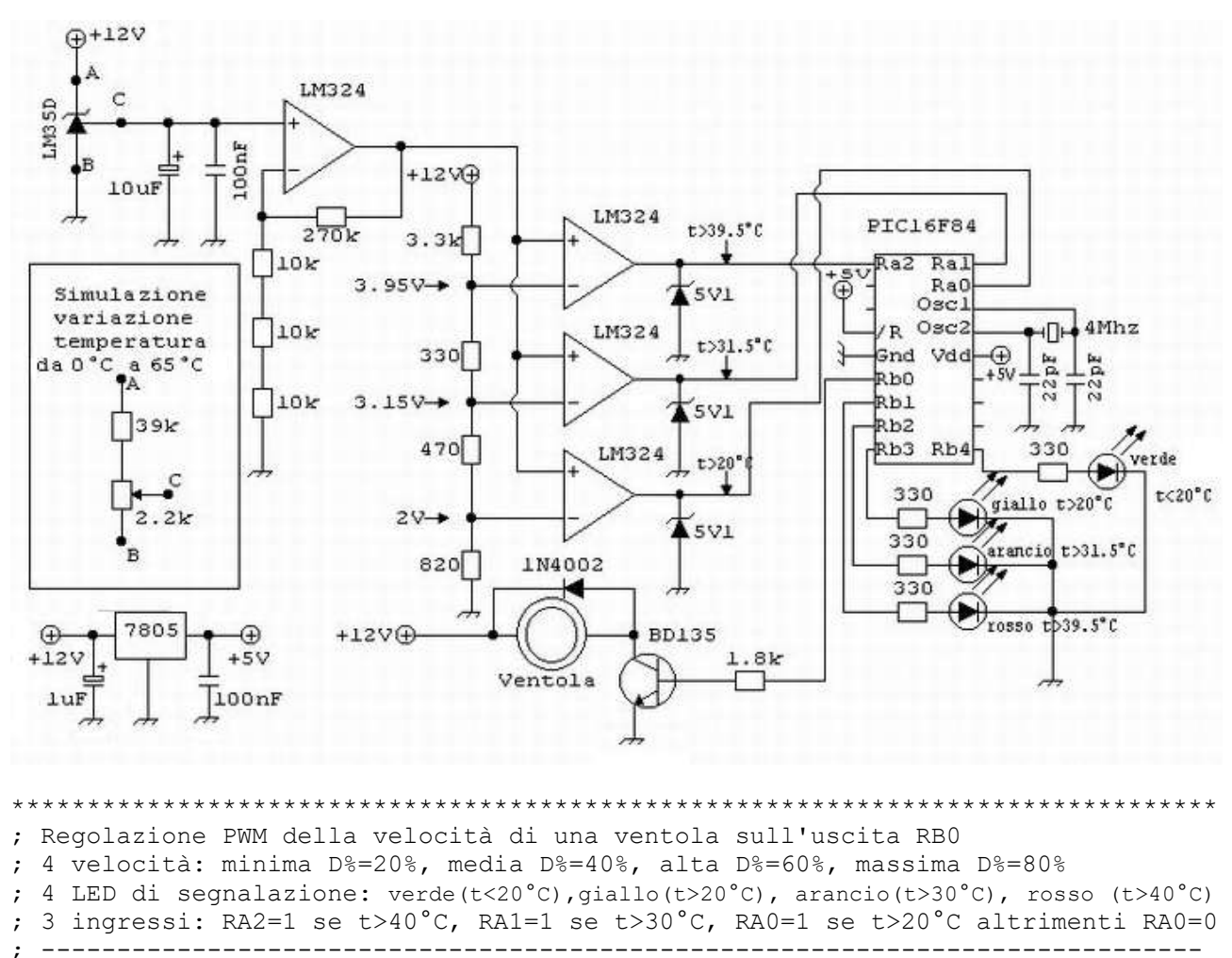

| ;    | TEMPERATURA                                                                                                    |                   | II                     | NGRES                   | SSI                    |              |                   | τ                     | JSCI                  | ΓE                    |                       |         | DUI                        | RATA                          |               |                         |                   |                      |                     |
|------|----------------------------------------------------------------------------------------------------|-------------------|------------------------|-------------------------|------------------------|--------------|-------------------|-----------------------|-----------------------|-----------------------|-----------------------|---------|----------------------------|-------------------------------|---------------|-------------------------|-------------------|----------------------|---------------------|
| ;    | t (°C)                                                                                                    |                   | RA2                    | RA1                     | RA0                    |              | RB4               | rb3                   | RB2                   | RB1                   | RB0                   |         | ALTO                       | BASSO                         |               | D%                      | N                 | 4I SUF               | E(us)               |
| ;    | t < 20                                                                                                    |                   | 0                      | 0                       | 0                      |              | 1                 | 0                     | 0                     | 0                     | 0                     |         | 33H                        | CCH                           |               | 20%                     |                   | 205                  | 843                 |
| ;    | 20 <t<30< td=""><td></td><td>0</td><td>0</td><td>1</td><td></td><td>0</td><td>1</td><td>0</td><td>0</td><td>0</td><td></td><td>66H</td><td>99н</td><td></td><td>40%</td><td></td><td>408</td><td>640</td></t<30<> |                   | 0                      | 0                       | 1                      |              | 0                 | 1                     | 0                     | 0                     | 0                     |         | 66H                        | 99н                           |               | 40%                     |                   | 408                  | 640                 |
| ;    | 30 <t<40< td=""><td></td><td>0</td><td>1</td><td>1</td><td></td><td>0</td><td>0</td><td>1</td><td>0</td><td>0</td><td></td><td>99H</td><td>66H</td><td></td><td>60%</td><td></td><td>613</td><td>435</td></t<40<> |                   | 0                      | 1                       | 1                      |              | 0                 | 0                     | 1                     | 0                     | 0                     |         | 99H                        | 66H                           |               | 60%                     |                   | 613                  | 435                 |
| ;    | 40 < t                                                                                                    |                   | 1                      | 1                       | 1                      |              | 0                 | 0                     | 0                     | 1                     | 0                     |         | CCH                        | 33H                           |               | 80%                     |                   | 819                  | 229                 |
| ;;;  | Risultati sp<br>(durata istru                                                                                                    | eri<br>zic        | .ment                  | tali<br>1us)            | <br>in 1<br>)          | Lai          | bor               | ator:                 | io co                 | on os                 | scil                  | la      | tore a                     | al quai                       | rz            | <br>o f =               | = 4               | 4MHz                 |                     |
| ;;;; | Osservazioni<br>perché le is<br>maggior part                                                                                                    | : 1<br>tru<br>e c | e du<br>uzion<br>li es | urate<br>ni da<br>sse s | e del<br>a ese<br>sono | L<br>≥g<br>d | liv<br>uir<br>i t | ello<br>e da<br>rasfe | log:<br>RIPI<br>erime | ico }<br>ETI:<br>ento | oasso<br>a L(<br>dat: | )<br>20 | risult<br>PBASS(<br>(durat | cano ma<br>): sono<br>ca sino | ag<br>c<br>go | giora<br>oltre<br>la is | ite<br>≥ 2<br>st: | e di<br>20 e<br>ruz: | 40us<br>la<br>2us). |
| ;    | Assemblato e                                                                                                    | pr                | cogra                  | ammat                   | to il                  | L            | 5 M               | ARZO                  | 2013                  | 3 nei                 | l lak                 | 00      | rator                      | io di 1                       | ГD            | Pes                     | Sis               | stemi                |                     |

; Classe 4ET sez. A - prof. Giuseppe Spalierno

INCLUDE "P16F84A.INC" RADIX DEC ORG 0 VAR EOU OCH ALTO EOU ODH BASSO EQU 0EH INIZIO: BSF STATUS, RPO ; Abilita bank 1 MOVLW 11111B MOVWF TRISA ; PortA di ingresso CLRW MOVWF TRISB ; PortB di uscita BCF STATUS, RPO ; Abilita bank 0 RIPETI: MOVLW 10000B ; Configurazione su PortB se RA0=0 MOVWF VAR MOVLW 01000B ; Configurazione su PortB se RA0=1 BTFSC PORTA,0 MOVWF VAR MOVLW 00100B ; Configurazione su PortB se RA1=1 BTFSC PORTA,1 MOVWF VAR MOVLW 00010B ; Configurazione su PortB se RA2=1 BTFSC PORTA,2 MOVWF VAR MOVE VAR, 0 MOVWF PORTB ; Valore di VAR su PortB ;Gestione onda quadra PWM sul bit RB0 MOVLW 33H ; 33H --> D%=20% MOVWF ALTO MOVLW 66H ; 66H --> D%=40% BTFSC PORTA,0 MOVWF ALTO MOVLW 99H ; 99H --> D%=60% BTFSC PORTA,1 MOVWF ALTO MOVLW OCCH ; CCH --> D%=80% BTFSC PORTA, 2 MOVWF ALTO ; Complementa a 1 ALTO e salva in W COMF ALTO, 0 MOVWF BASSO ; BASSO=FFH-ALTO (in modo che sia costante ALTO+BASSO=255) LOOPBASSO: DECF BASSO,1 ; Loop di ritardo per generare il livello basso su RBO BTFSS STATUS,Z GOTO LOOPBASSO BSF PORTB,0 ; Imposta RB0=1 LOOPALTO: DECF ALTO,1 ; Loop di ritardo per generare il livello alto su RBO BTFSS STATUS,Z GOTO LOOPALTO BCF PORTB,0 ; Imposta RB0=0 GOTO RIPETI ; Vai a RIPETI per ricontrollare gli ingressi RA2 RA1 e RAO END

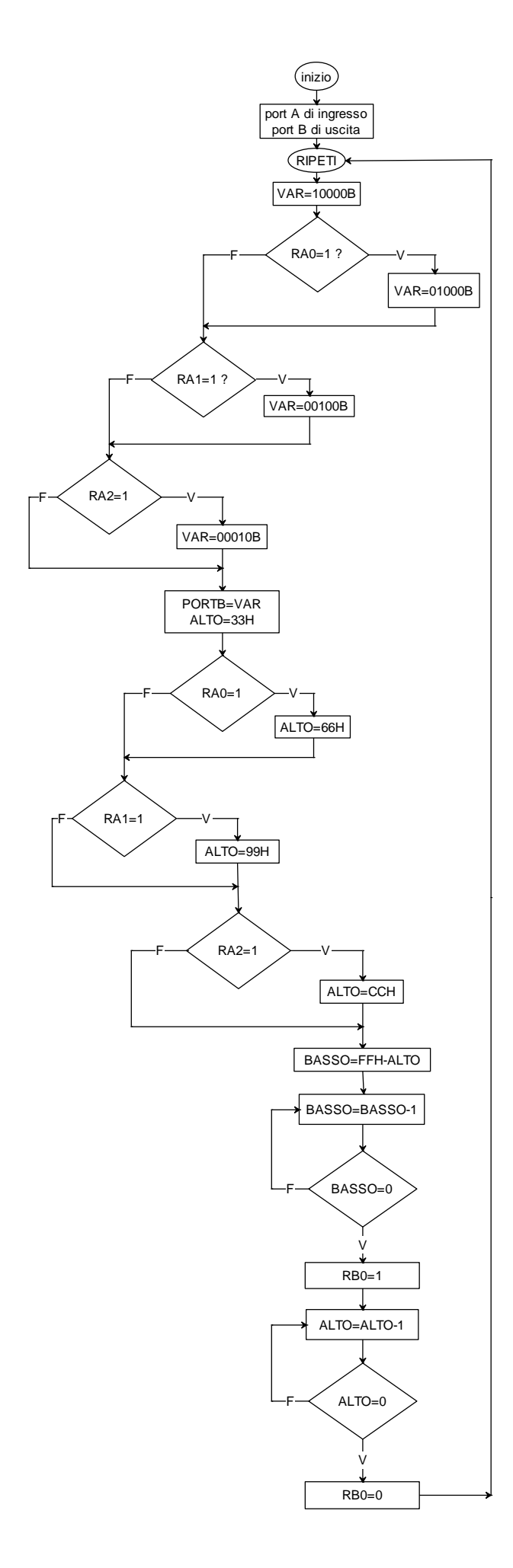

## Inizialmente vengono definite le direzioni delle porte: 1) PORT A di ingresso 2) PORT B di uscita Nella variabile VAR viene preimpostato il valore binario 10000 che, in caso di trasferimento sul PORT B (t<20°C), accenderà solo il LED verde posto sul pin RB4. Ciò avverrà se RA0=0. Se, invece RA0=1, VAR è preimpostato a 01000B e, nel caso di trasferimento di tale valore sul PORT B (t>20°C e t<30°C), si accenderà il LED giallo. Se, invece, RA1=1 o RA2=1 in VAR sarà trasferito il valore indicato nel flowchart farà accendere, che rispettivamente, il LED arancio (t compreso tra 30 e 40°C) o il LED rosso (t>40°C). Applicando una procedura analoga di interrogazione dei bit RAO, RA1 e RA2, sarà possibile stabilire il valore da inserire nella variabile ALTO e nella variabile BASSO. La durata del livello logico basso TL e del livello logico alto TH che si alterneranno sulla linea di uscita RBO sono proporzionali al valore contenuto nella variabile BASSO e ALTO. La somma di queste due variabili vale 255 (FFH) per cui il periodo è fisso ma è possibile variare la durata di TH in modo che D% sulla linea RBO possa assumere i valori 20%, 40%, 60%, 80%. Ciò consentirà di ottenere 4 possibili valori della velocità di rotazione della ventola grazie a tale gestione della modulazione PWM (Pulse Width Modulation). La variabile BASSO viene continuamente decrementata fino a quando diventa zero. Successivamente si porta a 1 il bit RBO e si decrementa la variabile ALTO fino a quando questa si porta a 0. Completato il ciclo, il programma

Descrizione del flow chart

Completato il ciclo, il programma ritorna al punto indicato con RIPETI, per la produzione di una successiva onda quadra con duty-cycle D% influenzato dalla temperatura acquisita attraverso la lettura dei bit RAO, RA1 ed RA2.

## Simulazione in ambiente MPLab 8.83

Dal menù Debugger avviare il comando Stimulus. Clic sotto il pulsante Fire e scegliere come pin/SFR il bit RAO e come Action la voce Toggle. Ripetere per RA1 e RA2. In questo modo, durante la simulazione, ogni volta che si fa clic sul simbolo > della riga desiderata si commuta lo stato logico di ingresso della linea prescelta.

| Asynch | Pin/Reg   | ster Actions | Advanced F | Fiegister Trace |                    |  |
|--------|-----------|--------------|------------|-----------------|--------------------|--|
| Fee    | Pin / SFR | Action       | Width      | Units           | Comments / Message |  |
| 1.2    | BAD       | Toggle       |            |                 |                    |  |
| 1.3    | RMT       | Toggle       |            |                 |                    |  |
| 12     | FIA2      | Toggle       |            |                 |                    |  |

Dal menù View avviare il comando Simulator trace. Dal pulsante Channel si selezionano i canali che si vogliono rappresentare in funzione del tempo. Si scelgano RBO (l'uscita PWM) e RAO RA1 RA2 (i bit di ingresso). Per la simulazione dal menù Debugger avviare il comando Animate ed attendere fino alla visualizzazione dell'istante 2100us.

Si mostra nelle successive figure l'andamento di RBO in funzione dei valori RAO RA1 RA2.

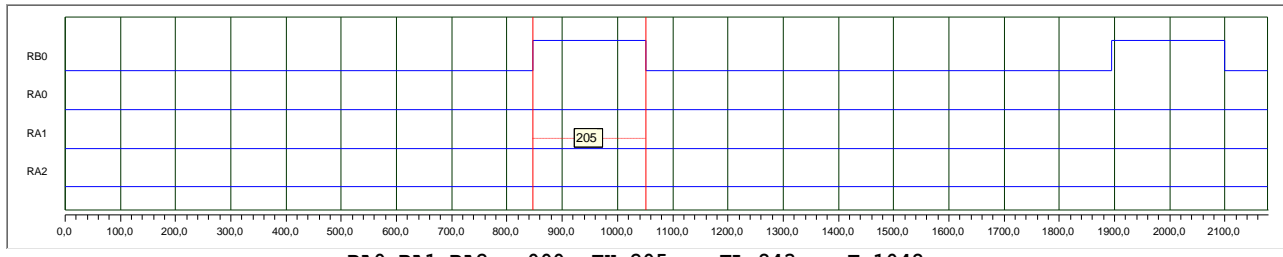

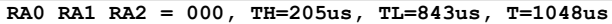

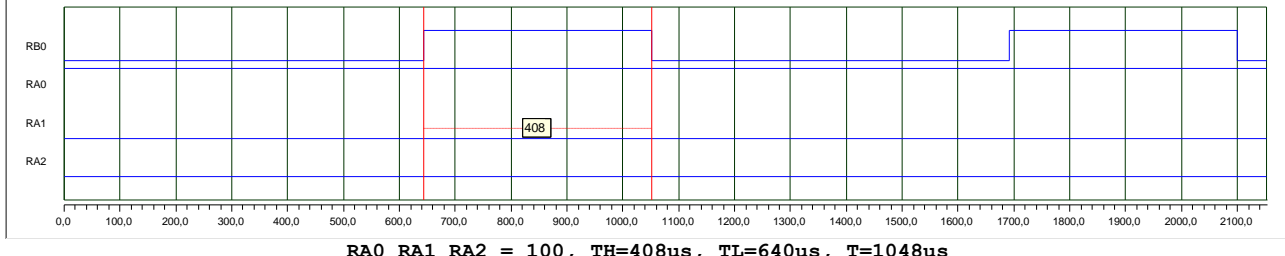

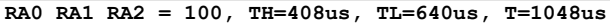

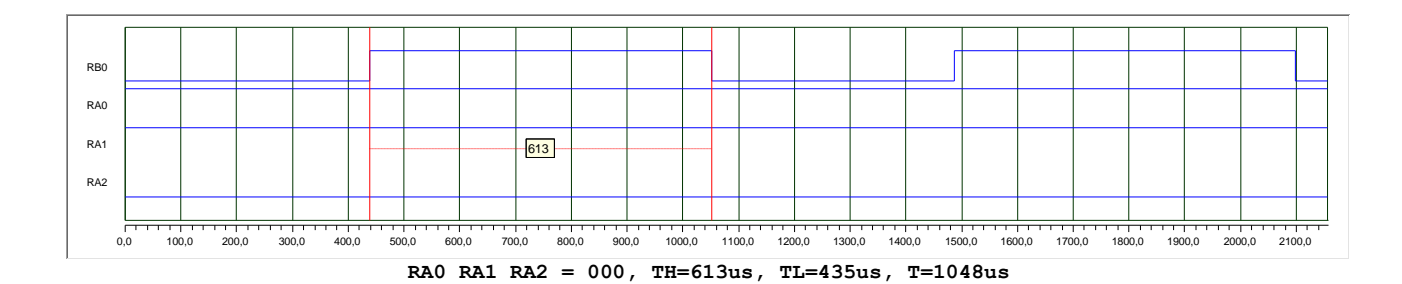

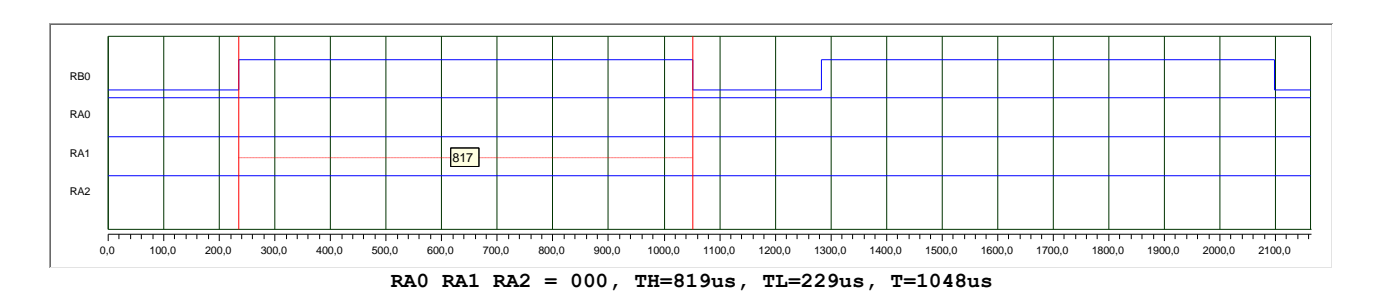